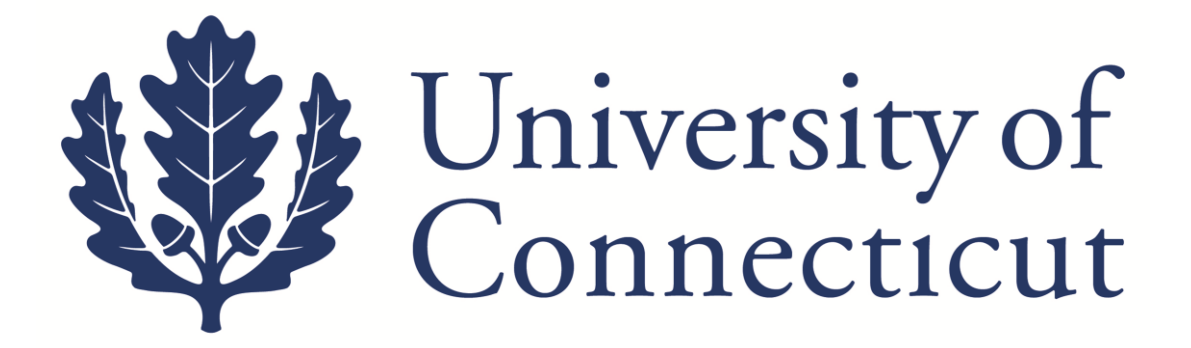

# Kuali Financial SystemsCapital Asset Management (CAM)

A Procedural Guide for equipment purchases, location changes, loans, surplus, and gifts Inventory Control Office

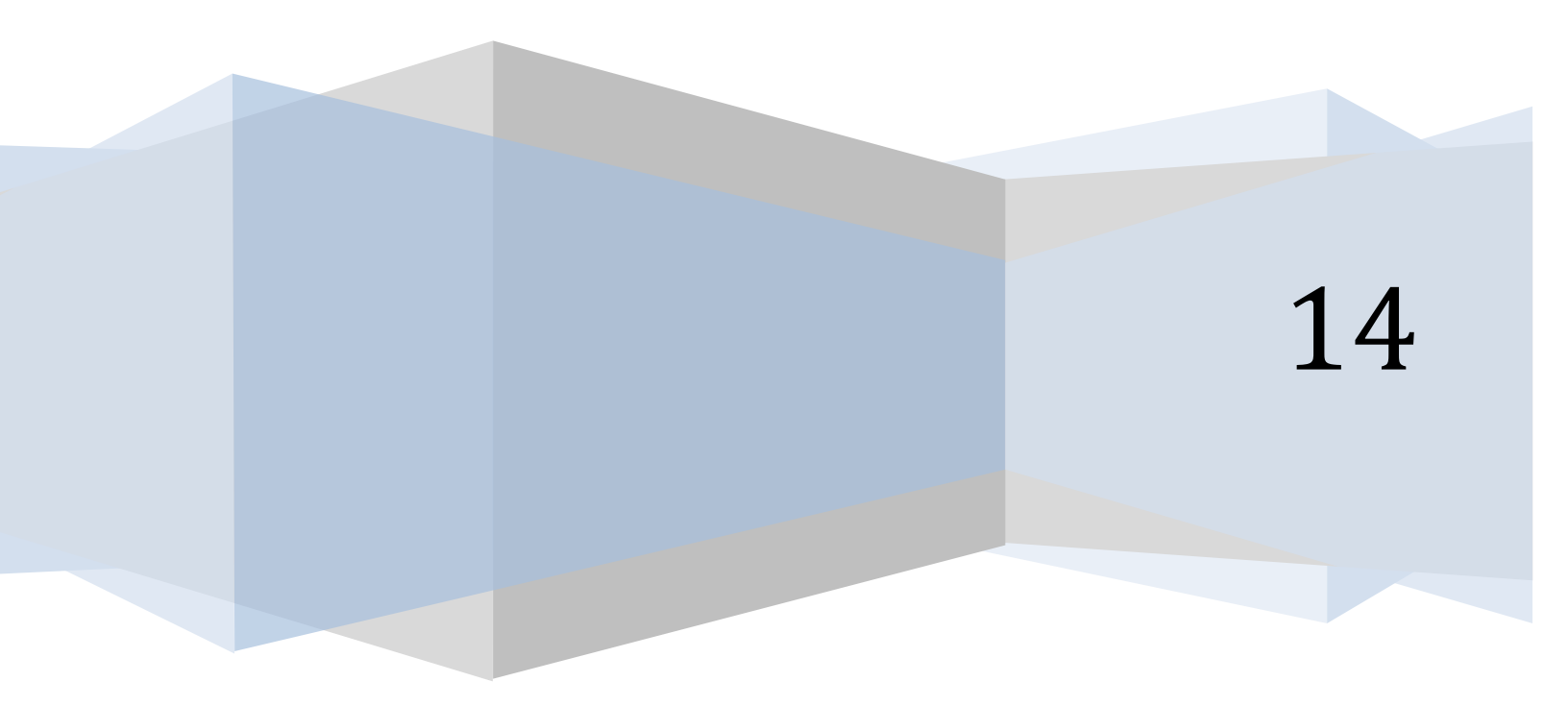

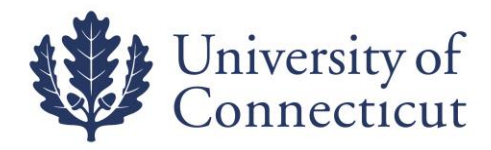

# **Table of Contents**

| <b>CAM Function/ Process</b>         | Page |
|--------------------------------------|------|
| Equipment Object Codes               | 3    |
| Tag Number vs. Asset Number          | 4    |
| Asset Search                         | 5    |
| Asset Location Global change         | 7    |
| Asset Loan / Renewal / Return        | 9    |
| Transferring Tagged Equip to Surplus | 16   |
| Moving Equipment w/o Central Stores  | 20   |
| Gifts of Equipment                   | 22   |
| Asset Fabrication                    | 27   |
| Contacts                             | 30   |

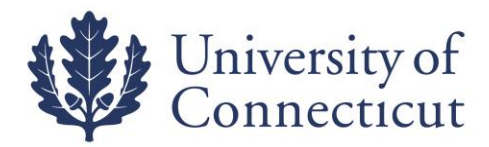

## Equipment Object Codes

|                                   | Over | Over \$5K | Over \$5K<br>Federally | Over<br>\$5K<br>Other | Under | Under<br>\$5K<br>Other |
|-----------------------------------|------|-----------|------------------------|-----------------------|-------|------------------------|
| Type of Equipment                 | \$5K | Funded    | Owned                  | Owned                 | \$5K  | Owned                  |
| IT Equipment*                     | 8202 | 8205      | 8210                   | n/a                   | 8300  | n/a                    |
| General Equipment                 | 8215 | 8220      | 8225                   | 8293                  | 8305  | 8330                   |
| Restricted Equipment              | 8226 | 8227      | 8228                   | n/a                   | 8229  | n/a                    |
| Motor Vehicles                    | 8230 | 8235      | 8240                   | n/a                   | 8310  | n/a                    |
| Computer Software License         | 8245 | 8250      | n/a                    | n/a                   | 6840  | n/a                    |
| Internally Generated Software     | 8255 | n/a       | n/a                    | n/a                   | n/a   | n/a                    |
| Artwork and Collections           | 8260 | n/a       | n/a                    | n/a                   | 8320  | n/a                    |
| Attached Equipment: Buildings     | 8270 | 8272      | n/a                    | n/a                   | 8325  | n/a                    |
| Attached Equipment: Nonstructural | 8275 | 8277      | n/a                    | n/a                   | 8325  | n/a                    |
| Equipment Under Capital Lease     | 8280 | n/a       | n/a                    | n/a                   | n/a   | n/a                    |
| University Constructed Equipment  | 8285 | 8287      | 8290                   | 8292                  | n/a   | n/a                    |
| Transitional Grant Equipment      | n/a  | n/a       | n/a                    | n/a                   | 8315  | n/a                    |

The account that purchased the equipment denotes whether the equipment is federally funded or federally owned. Most accounts will be University Owned. On the Account record, look at the UConn Contracts and Grants tab ~ Equipment Ownership Code. The value will be University Owned, Federally Funded, Federally Owned or Other Owned.

\*For IT equipment hardware warranty, use object code 6675.

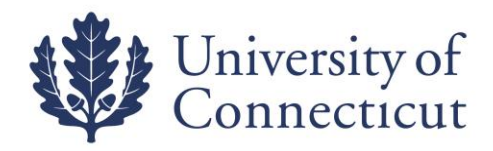

## TAG NUMBER VS. ASSET NUMBER

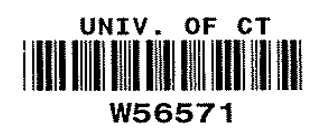

- TAG NUMBER (Decal): The UCONN number on the barcode label found on the asset.
- ASSET NUMBER: A system assigned unique identifier for the property record.

Kuali documents use the asset number rather than the tag number to identify equipment. Each document has a magnifying glass (a) which brings you to an asset look up screen. This is where you will enter the tag number to obtain the asset number necessary to complete any asset transaction.

|                                               |          |                                          | * requ   |
|-----------------------------------------------|----------|------------------------------------------|----------|
|                                               |          |                                          |          |
| Tag Number:                                   |          | Asset Number:                            |          |
| Organization Owner Chart Of<br>Accounts Code: | •        | Organization Owner Organization<br>Code: | •        |
| Organization Owner Account Number:            | <u> </u> | Owner:                                   | <u> </u> |
| Campus:                                       | ۹        | Building Code:                           | ۹        |
| Building Room Number:                         | •        | Asset Type Code:                         | 9        |
| Asset Status Code:                            | <u>)</u> | Asset Condition:                         | ~        |
| Vendor Name:                                  |          | Manufacturer:                            |          |
| Model Number:                                 |          | Serial Number:                           |          |
| Create Date From:                             |          | Create Date To:                          |          |
| Asset Representative Principal Name:          | <u> </u> | Organization Inventory Name:             |          |
| Asset Description:                            |          | Organization Text:                       |          |
| National Stock Number:                        |          | Government Tag:                          |          |
| Old Tag Number:                               |          | Organization Tag Number:                 |          |
| Total Cost:                                   |          | Payment Sequence Number:                 | ۹        |
| Payment Purchase Order Number                 | •        | Rayment Document Number                  | Q        |

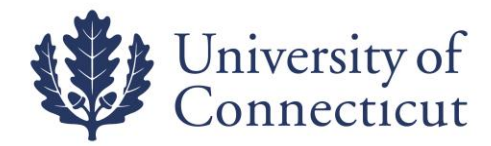

## **ASSET SEARCH**

#### Go to Lookup and Maintenance ~ Capital Asset Management ~ Asset

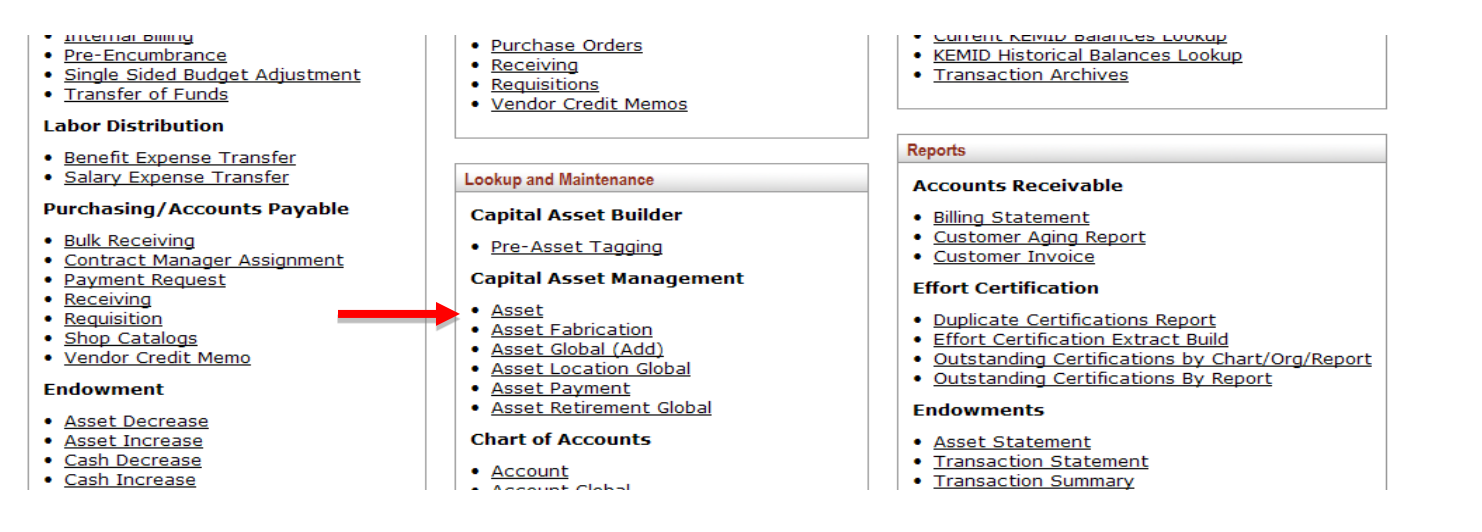

## Any of the field can be used to search for assets. Most often used are the Tag Number and Asset Description.

#### Asset Lookup 🦻

\* required field

| Tag Number:                                |                                                               | Asset Number:                         |   |
|--------------------------------------------|---------------------------------------------------------------|---------------------------------------|---|
| Organization Owner Chart Of Accounts Code: | <u> </u>                                                      | Organization Owner Organization Code: | 9 |
| Organization Owner Account Number:         | 9                                                             | Owner:                                | ٩ |
| Campus:                                    | 0                                                             | Building Code:                        | 9 |
| Building Room Number:                      | 9                                                             | Asset Type Code:                      | 9 |
| Asset Status Code:                         | $\mathbf{A} \circ \mathbf{A} = \mathbf{Active} \ \mathbf{As}$ | sets Asset Condition:                 | V |
| Vendor Name:                               |                                                               | Manufacturer:                         |   |
| Model Number:                              |                                                               | Serial Number:                        |   |
| Create Date From:                          |                                                               | Create Date To:                       |   |
| Asset Representative Principal Name:       | <u> </u>                                                      | Organization Inventory Name:          |   |
| Asset Description:                         | *Micro* Wild Card Sea                                         | arch use * Organization Text:         |   |
| National Stock Number:                     |                                                               | Government Tag:                       |   |
| Old Tag Number:                            |                                                               | Organization Tag Number:              |   |
| Total Cost:                                |                                                               | Payment Sequence Number:              | 9 |
| Payment Purchase Order Number:             | 8                                                             | Payment Document Number:              | 9 |
|                                            | search                                                        | ear cancel                            |   |

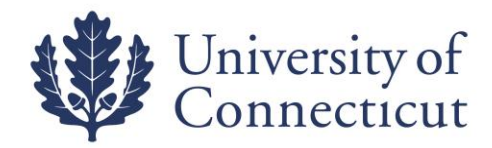

## ASSET SEARCH (Cont.)

You can also search for multiple assets using the "|" (Pipe) symbol below the Backspace key on the keyboard.

| Tag Number:                              | W37192 W3 |     |                 |                   | Asset Number         | :  |          |  |
|------------------------------------------|-----------|-----|-----------------|-------------------|----------------------|----|----------|--|
| ganization Owner Chart Of Accounts Code: | ٩         |     |                 | Organization Owne | er Organization Code |    |          |  |
| Organization Owner Account Number:       | ٩         |     |                 |                   | Owner                | :( | <b>)</b> |  |
| Campus:                                  | ٩         |     |                 |                   | Building Code        |    | ٩        |  |
| Building Room Number:                    | ٩         |     |                 |                   | Asset Type Code      |    | 9        |  |
| Asset Status Code:                       | ٩         |     |                 |                   | Asset Condition      |    | •        |  |
| Vendor Name:                             |           |     |                 |                   | Manufacturer         | :  |          |  |
| Model Number:                            |           |     |                 |                   | Serial Number        | :  |          |  |
| Create Date From:                        |           |     |                 |                   | Create Date To       |    |          |  |
| Asset Representative Principal Name:     | ٩         |     |                 | Organiza          | tion Inventory Name  |    |          |  |
| Asset Description:                       |           |     |                 |                   | Organization Text    | :  |          |  |
| National Stock Number:                   |           |     |                 |                   | Government Tag       | ;  |          |  |
| Old Tag Number:                          |           |     |                 | Orga              | nization Tag Number  | :  |          |  |
| Total Cost:                              |           |     |                 | Payme             | nt Sequence Number   | :  | 9        |  |
| Payment Purchase Order Number:           | 9         |     |                 | Paymer            | nt Document Number   |    | 9        |  |
|                                          |           | sea | rch clear cance | D                 |                      |    |          |  |
|                                          |           |     |                 |                   |                      |    |          |  |

<u>0172</u>

0172

N

N

Computer

Computer

1095000

1095000

03/08/2007

03/08/2007

Export options: CSV | spreadsheet | XML

edit [loan | renew | return] merge separate transfer 581156

edit [loan | renew | return] merge separate transfer 581155

W37193

W37192

<u>1546</u>

<u>1546</u>

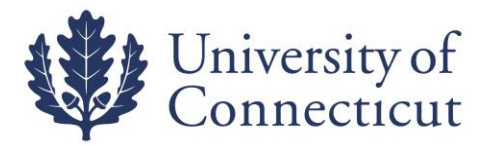

## **ASSET LOCATION GLOBAL**

### Go to Lookup and Maintenance ~ Capital Asset Management ~ Asset Location Global.

| <u>Internal Diming</u> <u>Pre-Encumbrance</u> <u>Single Sided Budget Adjustment</u> <u>Transfer of Funds</u>                           | Purchase Orders     Receiving     Requisitions     Vendor Credit Memos                                                                                                    | <u>Current Remit Balances Lookup</u> <u>KEMID Historical Balances Lookup</u> <u>Transaction Archives</u>                                                                               |
|----------------------------------------------------------------------------------------------------|----------------------------------------------------------------------------------------------------|----------------------------------------------------------------------------------------------------|
| Benefit Expense Transfer     Salary Expense Transfer  Purchasing/Accounts Payable      Bulk Receiving      Contract Manager Assignment | Lookup and Maintenance<br>Capital Asset Builder<br>• Pre-Asset Tagging                                                                                                    | Reports         Accounts Receivable         • Billing Statement         • Customer Aging Report         • Customer Invoice                                                             |
| Payment Request     Receiving     Requisition     Shop Catalogs     Vendor Credit Memo Endowment      Asset Decrease                   | Capital Asset Management <ul> <li>Asset</li> <li>Asset Fabrication</li> <li>Asset Global (Add)</li> <li>Asset Location Global</li> <li>Asset Payment</li> <li>Asset Retirement Global</li> </ul> | Effort Certification Duplicate Certifications Report Effort Certification Extract Build Outstanding Certifications by Chart/Org/Report Outstanding Certifications By Report Endowments |
| Asset Increase     Cash Decrease     Cash Increase                                                                                     | Chart of Accounts     Account     Account                                                                                                    | <ul> <li><u>Asset Statement</u></li> <li><u>Transaction Statement</u></li> <li><u>Transaction Summary</u></li> </ul>                                                                   |
| Document Overview                                                                                                    | ▼ hide ]                                                                                                    | expand all collapse all<br>* required fiel                                                                                                    |
| Document Overview                                                                                                    |                                                                                                    |                                                                                                    |
| * Description:<br>Organization Document Number:                                                                                        |                                                                                                    | Explanation:                                                                                                    |
| Edit List of Assets                                                                                                    | ▼ hide                                                                                                    |                                                                                                    |
| New Asset Location                                                                                                    |                                                                                                    | Look Up/Add Multiple Asset Lines <sup>9</sup>                                                                                                    |
|                                                                                                    | * Asset Number:                                                                                                    |                                                                                                    |
|                                                                                                    | add                                                                                                    |                                                                                                    |
| Notes and Attachments (0)                                                                                                    | ▶ show                                                                                                    |                                                                                                    |
| Ad Hoc Recipients                                                                                                    | ▶ show                                                                                                    |                                                                                                    |
| Route Log                                                                                                    | ▶ show                                                                                                    |                                                                                                    |
|                                                                                                    | submit save close                                                                                                    | ancel                                                                                                    |

You have the option of choosing **one asset** or **multiple assets** to move by clicking on the magnifying glass for either option.

After clicking the magnifying glass you will see the asset lookup screen. Search by entering the UCONN decal number into the Tag Number field. Once you find the asset, click <u>return value</u>.

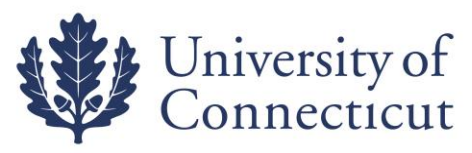

| Tag Number:                                   | W29463   | Asset Number:                            |   |
|-----------------------------------------------|----------|------------------------------------------|---|
| Organization Owner Chart Of<br>Accounts Code: |          | Organization Owner Organization<br>Code: | ۲ |
| Organization Owner Account Number:            | <u> </u> | Owner:                                   | ۹ |
| Campus:                                       |          | Building Code:                           | ۲ |
| Building Room Number:                         | <u> </u> | Asset Type Code:                         | ۲ |
| Asset Status Code:                            |          | Asset Condition:                         | ~ |
| Vendor Name:                                  |          | Manufacturer:                            |   |
| Model Number:                                 |          | Serial Number:                           |   |
| Create Date From:                             |          | Create Date To:                          |   |
| Asset Representative Principal Name:          |          | Organization Inventory Name:             |   |
| Asset Description:                            |          | Organization Text:                       |   |
| National Stock Number:                        |          | Government Tag:                          |   |
| Old Tag Number:                               |          | Organization Tag Number:                 |   |
| Total Cost:                                   |          | Payment Sequence Number:                 | ۲ |
| Payment Purchase Order Number:                | ۲        | Payment Document Number:                 | ۹ |
|                                               | search   | lear cancel                              |   |

You have entered the primary key for this table (Asset Number) in the search criteria. Since these fields can be used to uniquely identify a row in this table, the other search criteria entered will be ignored.

|   | One item retri      | leved.                        |                             |                                         |                                |                                    |                            |                                  |                                  |
|---|---------------------|-------------------------------|-----------------------------|-----------------------------------------|--------------------------------|------------------------------------|----------------------------|----------------------------------|----------------------------------|
| 1 | Return<br>Value     | <u>Asset</u><br><u>Number</u> | <u>Taq</u><br><u>Number</u> | Organization Owner Organization<br>Code | <u>Building</u><br><u>Code</u> | <u>Asset Status</u><br><u>Code</u> | Asset Description          | <u>Asset Type</u><br><u>Code</u> | <u>In-Service</u><br><u>Date</u> |
|   | <u>return value</u> | 580538                        | W29463                      | 1214                                    | <u>0387</u>                    | A                                  | Desk 2/Peds W/Rh<br>Return | 1010000                          | 03/25/2005                       |

If you choose the one asset option you will need to click the "**add**" button to include the asset information to the screen. The location information of the asset will be displayed on the screen.

| New Asset Location          | Look Up/Add Multiple Asset Lines |  |  |  |  |  |
|-----------------------------|----------------------------------|--|--|--|--|--|
| * Asset Number:             | <u> </u>                         |  |  |  |  |  |
|                             | add                              |  |  |  |  |  |
| hide Asset Location(580538) |                                  |  |  |  |  |  |
| Asset Number:               | 580538                           |  |  |  |  |  |
| Campus                      | 01 (9)                           |  |  |  |  |  |
| Building Code:              | 0133 🔍                           |  |  |  |  |  |
| Building Room Number        | 205 🔍                            |  |  |  |  |  |
| Building Sub Room Number    |                                  |  |  |  |  |  |
| Tag Number:                 | W29416                           |  |  |  |  |  |
| delete                      |                                  |  |  |  |  |  |
| Notes and Attachments (0)   |                                  |  |  |  |  |  |
| Ad Hoc Recipients           |                                  |  |  |  |  |  |
| Route Log                   |                                  |  |  |  |  |  |

Change the campus, building code (building number), and room number as needed. You can always use the magnifying glass to help you locate the campus, building, or room information. If you do not want to change the location of this asset you can click the "delete" button to remove the asset from the screen.

When you are finished adding assets click the submit button at the bottom of the page. Your document will be FINAL and the location of the asset updated.

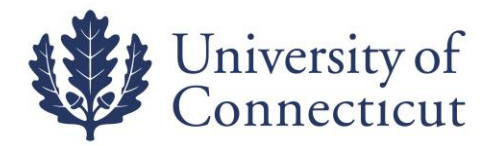

## ASSET LOAN

The purpose of the equipment on loan process is to notify Inventory Control of one of the following:

- 1) The removal of University-owned equipment from State property for a period of up to two years. A loan can be initiated for a continuous, an intermittent, or a one-time loan. (This was formerly done with the ICW Inventory Control Workflow application/ACT-40).
- 2) The return the equipment from use off of State property.

**Note:** The equipment Borrower is responsible for theft or damage to the equipment and is required to provide due care and security for the equipment until it is returned to the University.

#### Faculty and Staff can initiate a loan

#### Go to Lookup and Maintenance ~ Capital Asset Management ~ Asset.

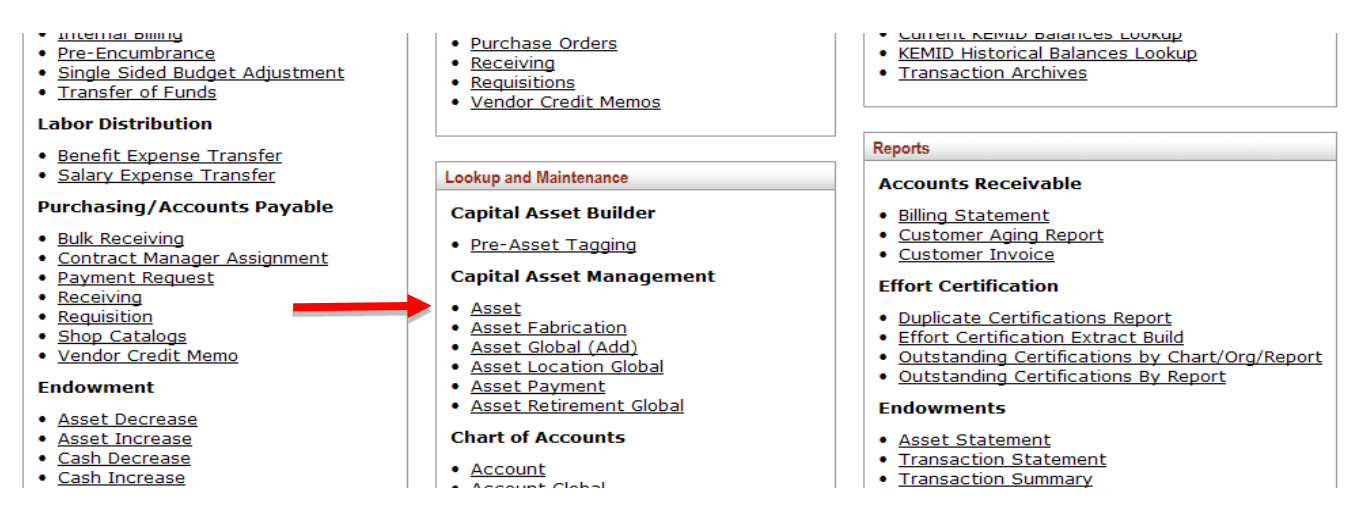

Search by entering the UCONN decal number into the Tag Number field.

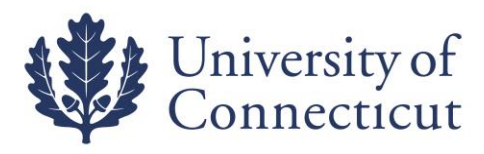

|                                               |           | -                                     |          |
|-----------------------------------------------|-----------|---------------------------------------|----------|
| Tag Number:                                   | K20012    | Asset Number:                         |          |
| Drganization Owner Chart Or Accounts<br>Code: | Q         | Organization Owner Organization Code: | <u> </u> |
| Organization Owner Account Number:            | <u> </u>  | Owner:                                | •        |
| Campus:                                       | <u> </u>  | Building Code:                        | ۹        |
| Building Room Number:                         | <u> </u>  | Asset Type Code:                      | •        |
| Asset Status Code:                            | <u> </u>  | Asset Condition:                      | *        |
| Vendor Name:                                  |           | Manufacturer:                         |          |
| Model Number:                                 |           | Serial Number:                        |          |
| Create Date From:                             |           | Create Date To:                       |          |
| sset Representative Principal Name:           | @         | Organization Inventory Name:          |          |
| Asset Description:                            |           | Organization Text:                    |          |
| National Stock Number:                        |           | Government Tag:                       |          |
| Old Tag Number:                               |           | Organization Tag Number:              |          |
| Total Cost:                                   |           | Payment Sequence Number:              | ٩        |
| Payment Purchase Order Number:                | <u> </u>  | Payment Document Number:              | ۹        |
|                                               | search cl | ear cancel                            |          |
|                                               | search    | ear cancel                            |          |

One item retrieved.

|          | Actions              |                 | Asset<br>Number | <u>Taq</u><br><u>Number</u> | Organization Owner Organization<br>Code | Building<br>Code | Asset Status<br>Code | Asset<br>Description | Asset Type<br>Code | In-Service<br>Date |
|----------|----------------------|-----------------|-----------------|-----------------------------|-----------------------------------------|------------------|----------------------|----------------------|--------------------|--------------------|
| enit [lo | an   renew   return] | <u>transfer</u> | <u>500004</u>   | K20012                      | 1549                                    | 0172             | A                    | COMPUTER             | 1069000            | 05/23/2012         |

Once you find your asset, click on **loan** in the actions to the left.

| Document Overview                             |               |  |                                 |                         |  |  |  |  |  |  |  |
|-----------------------------------------------|---------------|--|---------------------------------|-------------------------|--|--|--|--|--|--|--|
| * Descrij                                     | otion:        |  | Explanation                     |                         |  |  |  |  |  |  |  |
| Organization Document Nur                     | nber:         |  |                                 |                         |  |  |  |  |  |  |  |
| Asset                                         | ▼ hide        |  |                                 |                         |  |  |  |  |  |  |  |
| Asset Information                             |               |  |                                 |                         |  |  |  |  |  |  |  |
| Asset Number:                                 | <u>595756</u> |  |                                 |                         |  |  |  |  |  |  |  |
| Asset Description:                            | Laptop        |  |                                 |                         |  |  |  |  |  |  |  |
| Organization Owner Chart Of<br>Accounts Code: | uc            |  | Organization Owner Acco<br>Numb | er: 2585000             |  |  |  |  |  |  |  |
| Owner:                                        |               |  | Organization Co                 | de: <u>1223</u>         |  |  |  |  |  |  |  |
| Asset Status Code:                            | Α             |  | Asset Conditi                   | on: <u>E</u>            |  |  |  |  |  |  |  |
| Acquisition Type Code:                        | L             |  | Asset Type Co                   | de: <u>1069000</u>      |  |  |  |  |  |  |  |
| Vendor Name:                                  |               |  | Manufactur                      | er: Apple               |  |  |  |  |  |  |  |
| Model Number:                                 | Imac          |  | Serial Numb                     | er: H00135BBDMV         |  |  |  |  |  |  |  |
| Tag Number:                                   | W51527        |  | Old Tag Numb                    | er:                     |  |  |  |  |  |  |  |
| Government Tag:                               |               |  | National Stock Numb             | er:                     |  |  |  |  |  |  |  |
| In-Service Date:                              | 05/03/2010    |  | Create Da                       | te: 05/03/2010          |  |  |  |  |  |  |  |
| Fiscal Year:                                  | 2011          |  | Last Inventory Da               | te: 10/21/2010 12:00 AM |  |  |  |  |  |  |  |
| Period:                                       |               |  |                                 |                         |  |  |  |  |  |  |  |

- 1. As with all other documents in Kuali, you will need to enter a **Description** in the **Document Overview** tab.
- 2. Browse through the Asset Information in the **Asset** tab to make sure this is the asset you want to loan.
- 3. On the **Equipment Loans** tab, you'll need to complete:

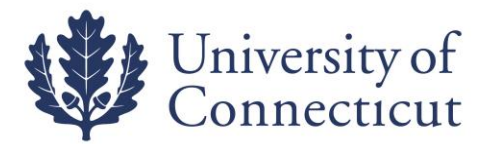

- a. **Borrower ID** (lookup available by clicking the magnifying glass)
- b. **Expected Return Date**. The document will only allow you to enter a return date 2 years or less from the loan date. You will need to renew the loan every two years if the equipment is being loaned long term.
- c. Loan Date auto filled with the current date, although you can manually change it.
- 4. You'll then need to fill out the **Borrower's Address** tab with their information, including the location of where the asset will be housed. It does not auto-fill based on user ID.

| Equipment Loans           | ·▼ hid      | e |              |                         |   |  |  |  |  |  |
|---------------------------|-------------|---|--------------|-------------------------|---|--|--|--|--|--|
| Equipment Loan Informatio | n           |   |              |                         |   |  |  |  |  |  |
| * B                       | orrower ID: | 0 |              | * Loan Date: 10/01/2012 |   |  |  |  |  |  |
| * Expected R              | etum Date:  |   |              |                         |   |  |  |  |  |  |
| Borrower's Address Thide  |             |   |              |                         |   |  |  |  |  |  |
| Borrower                  |             |   | Stored at    |                         |   |  |  |  |  |  |
| * Address:                |             |   | Address:     |                         |   |  |  |  |  |  |
| * City:                   |             |   | City:        |                         |   |  |  |  |  |  |
| * State:                  | <u> </u>    |   | State:       | <u> </u>                |   |  |  |  |  |  |
| * Postal Code:            | ۹           |   | Postal Code: | Q                       |   |  |  |  |  |  |
| Country:                  |             | * | Country:     |                         | ~ |  |  |  |  |  |
| Phone:                    |             |   | Phone:       |                         |   |  |  |  |  |  |

- 5. Click on submit when you are finished.
- 6. Routes to the Fiscal Officer on Owner Account and the Borrower for approval.

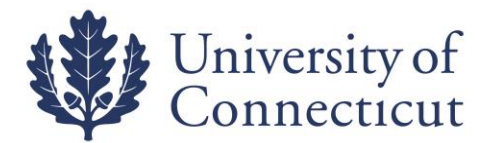

## ASSET LOAN RENEWAL/RETURN

To extend an equipment loan or return equipment from loan status, you will choose either **renew** or **return** link from the Actions column of the Asset Lookup results table.

| Tag Number:                                   | W51527              | Asset Number:                            |          |  |  |  |  |  |  |  |  |
|-----------------------------------------------|---------------------|------------------------------------------|----------|--|--|--|--|--|--|--|--|
| Organization Owner Chart Of<br>Accounts Code: | 9                   | Organization Owner Organization<br>Code: | 9        |  |  |  |  |  |  |  |  |
| Organization Owner Account Number:            | <u> </u>            | Owner:                                   | <u> </u> |  |  |  |  |  |  |  |  |
| Campus:                                       | 9                   | Building Code:                           | 9        |  |  |  |  |  |  |  |  |
| Building Room Number:                         | •                   | Asset Type Code:                         | •        |  |  |  |  |  |  |  |  |
| Asset Status Code:                            | <u> </u>            | Asset Condition:                         | <b>v</b> |  |  |  |  |  |  |  |  |
| Vendor Name:                                  |                     | Manufacturer:                            |          |  |  |  |  |  |  |  |  |
| Model Number:                                 |                     | Şerial Number:                           |          |  |  |  |  |  |  |  |  |
| Create Date From:                             |                     | Create Date To:                          |          |  |  |  |  |  |  |  |  |
| Asset Representative Principal Name:          | <u> </u>            | Organization Inventory Name:             |          |  |  |  |  |  |  |  |  |
| Asset Description:                            |                     | Organization Text:                       |          |  |  |  |  |  |  |  |  |
| National Stock Number:                        |                     | Government Tag:                          |          |  |  |  |  |  |  |  |  |
| Old Tag Number:                               |                     | Organization Tag Number:                 |          |  |  |  |  |  |  |  |  |
| Total Cost:                                   |                     | Payment Sequence Number:                 | 9        |  |  |  |  |  |  |  |  |
| Payment Purchase Order Number:                | <u> </u>            | Payment Document Number:                 | 9        |  |  |  |  |  |  |  |  |
|                                               | search clear cancel |                                          |          |  |  |  |  |  |  |  |  |

You have entered the primary key for this table (Asset Number) in the search criteria. Since these fields can be used to uniquely identify a row in this table, the other search criteria entered will be ignored.

One item retrieved.

|             | Actions                                                            | <u>Asset</u><br><u>Number</u> | <u>Taq</u><br><u>Number</u> | Organization Owner<br>Organization Code | <u>Building</u><br><u>Code</u> | <u>Asset</u><br><u>Status</u><br><u>Code</u> | <u>Asset</u><br>Description | <u>Asset Type</u><br><u>Code</u> | <u>In-Service</u><br><u>Date</u> |
|-------------|--------------------------------------------------------------------|-------------------------------|-----------------------------|-----------------------------------------|--------------------------------|----------------------------------------------|-----------------------------|----------------------------------|----------------------------------|
| <u>edit</u> | <u>edit</u> [loan   <u>renew   return] merge separate transfer</u> |                               | W51527                      | <u>1223</u>                             | 0247                           | A                                            | Laptop                      | <u>1069000</u>                   | 05/03/2010                       |
|             | <b>†</b> †                                                         |                               |                             |                                         |                                |                                              |                             |                                  |                                  |

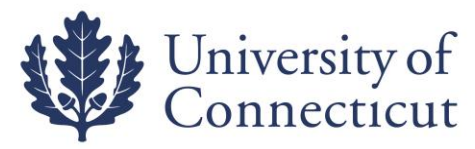

For Equipment Loan Renewal you should see the screen below. You will need to complete the Description field and Update the Expected Return Date.

| Document Overview                             | ▼ hide                                                                        |                                   |                        |
|-----------------------------------------------|-------------------------------------------------------------------------------|-----------------------------------|------------------------|
|                                               |                                                                               |                                   |                        |
| Document Overview                             |                                                                               |                                   |                        |
| * Descrip                                     | tion: Expend Loan Period                                                      |                                   |                        |
| Organization Document Num                     | ber:                                                                          | Explanation                       |                        |
| Asset                                         | ▼ hide                                                                        |                                   |                        |
| Asset Information                             |                                                                               |                                   |                        |
| Asset Number:                                 | 595756                                                                        |                                   |                        |
| Asset Description:                            | Laptop                                                                        |                                   |                        |
| Organization Owner Chart Of<br>Accounts Code: | UC                                                                            | Organization Owner Accou<br>Numbe | nt 2585000             |
| Owner:                                        |                                                                               | Organization Cod                  | le: <u>1223</u>        |
| Asset Status Code:                            | A                                                                             | Asset Conditio                    | n: <u>E</u>            |
| Acquisition Type Code:                        | L                                                                             | Asset Type Cod                    | le: <u>1069000</u>     |
| Vendor Name:                                  |                                                                               | Manufacture                       | ar: Apple              |
| Model Number:                                 | Imac                                                                          | Serial Numbe                      | HO0135BBDMV            |
| Tag Number:                                   | W51527                                                                        | Old Tag Numbe                     | ari                    |
| Government Tag:                               |                                                                               | National Stock Numbe              | ar:                    |
| In-Service Date:                              | 05/03/2010                                                                    | Create Dat                        | be: 05/03/2010         |
| Fiscal Year:                                  | 2011                                                                          | Last Inventory Dat                | e: 11/07/2012 01:35 PM |
| Period:                                       |                                                                               |                                   |                        |
| Equipment Loans                               | ✓ hide                                                                        |                                   |                        |
| Equipment Loan Information                    |                                                                               |                                   |                        |
| * Borrower ID:                                | daf06010                                                                      | * Loan Dat                        | be: 11/07/2012         |
| * Expected Return Date:                       | 05/07/2013                                                                    |                                   |                        |
| Borrower's Address                            | *     May, 2013       *        *     Today       wk     Sun Mon Tue Wed Thu I | > _ >_<br>Fri Sat                 |                        |
| Borrower                                      | 17<br>18 5 6 7 8 9                                                            | 3 4<br>10 11 at                   |                        |
| * Address: 1313 Mocking                       | Bird Lane 19 12 13 14 15 16                                                   | 17 18 Address:                    |                        |

For Equipment Loan Renewal you should see the screen below.

You will need to complete the Description field and Update the Loan Return Date.

| Document Overview                             |            |          |                   |                      |                     |  |  |
|-----------------------------------------------|------------|----------|-------------------|----------------------|---------------------|--|--|
| * Descrip                                     | tion:      |          |                   |                      |                     |  |  |
| Organization Document Num                     | nber:      |          | Explanation:      |                      |                     |  |  |
| Asset                                         | ➡ hide     | <u> </u> |                   |                      |                     |  |  |
| Asset Information                             |            |          |                   |                      |                     |  |  |
| Asset Number:                                 | 595756     |          |                   |                      |                     |  |  |
| Asset Description:                            | Laptop     |          |                   |                      |                     |  |  |
| Organization Owner Chart Of<br>Accounts Code: | UC         |          | Organization Owne | r Account<br>Number: | 2585000             |  |  |
| Owner:                                        |            |          | Organizat         | tion Code:           | 1223                |  |  |
| Asset Status Code:                            | A          |          | Asset             | Condition:           | <u>E</u>            |  |  |
| Acquisition Type Code:                        | <u>L</u>   |          | Asset T           | ype Code:            | 1069000             |  |  |
| Vendor Name:                                  |            |          | Manu              | ifacturer:           | Apple               |  |  |
| Model Number:                                 | Imac       |          | Seria             | l Number:            | H00135BBDMV         |  |  |
| Tag Number:                                   | W51527     |          | Old Tag           | Number:              |                     |  |  |
| Government Tag:                               |            |          | National Stock    | Number:              |                     |  |  |
| In-Service Date:                              | 05/03/2010 |          | Cre               | ate Date:            | 05/03/2010          |  |  |
| Fiscal Year:                                  | 2011       |          | Last Invent       | ory Date:            | 11/07/2012 01:35 PM |  |  |
| Period:                                       |            |          |                   |                      |                     |  |  |
| Equipment Loans                               | ✓ hide     | <u> </u> |                   |                      |                     |  |  |
| Equipment Loan Information                    |            |          |                   |                      |                     |  |  |
| * Borrower ID:                                | daf06010   |          | * 6               | oan Date:            | 11/07/2012          |  |  |
| * Expected Return Date:                       | 12/07/2012 |          | Loan Ret          | um Date:             | 11/07/2012          |  |  |
| Borrower's Address                            | ▶ show     | ~        | <br>              |                      |                     |  |  |
| Asset Location                                | ▶ show     | 2        |                   |                      |                     |  |  |
| Organization                                  | ▶ show     | 2        | <br>              |                      |                     |  |  |
| Processed Payments                            | ▶ show     | ~        |                   |                      |                     |  |  |

Click on submit when you are finished.

Routes to for approval:

Fiscal Officer on Owner Account

Borrower (if the borrower didn't initiate the document)

Inventory Control

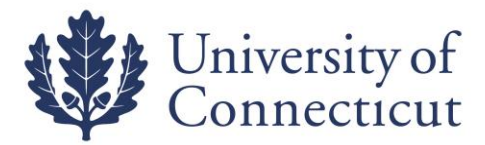

## ASSET LOAN APPROVAL PROCESS

The "loan, renew, return" asset record will be LOCKED, until all approvals are completed. The borrower is the most common cause for a record to be LOCKED. The borrower needs to approve each step (loan, renew, return) in the asset loan process.

|            | Actions                                            |                 | Asset Number  | <u>Tag Number</u> | Organization Owner Organization Code | Building Code | Asset Status Code | Asset Description | Asset Type Code | In-Service Date |
|------------|----------------------------------------------------|-----------------|---------------|-------------------|--------------------------------------|---------------|-------------------|-------------------|-----------------|-----------------|
| <u>edi</u> | [ <u>loan</u>   renew   return]                    | <u>transfer</u> | <u>599764</u> | W55626            | <u>1086</u>                          | <u>0331A</u>  | N                 | LAPTOP            | 1095000         | 01/31/2012      |
|            | $\mathbf{\Lambda}\mathbf{\Lambda}\mathbf{\Lambda}$ |                 |               |                   |                                      |               | ·                 |                   | ·               |                 |
|            |                                                    |                 |               |                   |                                      |               |                   |                   |                 |                 |

The document routes to the borrower ID action list. An email is sent to the borrower with a link to Kuali.

Note: All employees on the payroll system have access to Kuali.

Click the link, type your net id and password.

The action list is located on the left side of the main menu tab

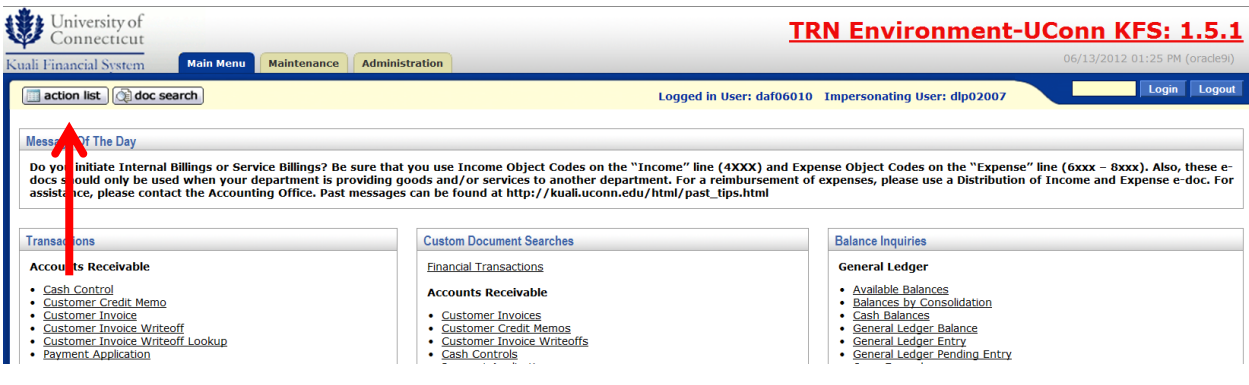

#### Click on link under Id column

| Univ<br>Coni                                   | ersity of<br>necticut   |                                          |              |                  | TRN E           | inviro    | <u>nment-UCo</u>    | <u>nn KFS: 1</u>     | .5.1      |
|------------------------------------------------|-------------------------|------------------------------------------|--------------|------------------|-----------------|-----------|---------------------|----------------------|-----------|
| uali Financi                                   | al System Main Men      | Maintenance Administration               |              |                  |                 |           | 06                  | 5/13/2012 01:25 PM ( | oracle9i) |
| action I                                       | ist 🕥 doc search        | rsonating Use                            | er: jdr08003 | Login            | Logout          |           |                     |                      |           |
| Action List Backdoor Id jdr08003 is in use pro |                         |                                          |              |                  |                 |           |                     |                      | sh filter |
| Action Li                                      | <b>st</b><br>retrieved. |                                          |              |                  |                 |           |                     |                      |           |
| <u>Id</u>                                      | Туре                    | Title                                    | Route Status | Action Requested | Initiator       | Delegator | Date Created        | Group Request        | Log       |
| <u>528193</u>                                  | Equipment Loan/Return   | Equipment Loan/Return - RTS LONG LOAN JR | ENROUTE      | APPROVE          | Deborah L Perko |           | 10:19 AM 12/27/2013 |                      | à         |
|                                                |                         |                                          | •            | •                |                 |           |                     |                      |           |

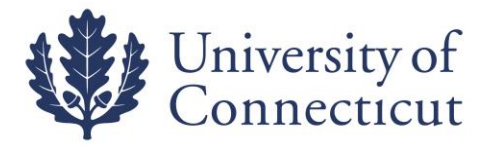

#### Click on approve button at the bottom of the eDoc.

|                                        |                                            | expand all                                                                                                    |
|----------------------------------------|--------------------------------------------|----------------------------------------------------------------------------------------------------|
|                                        |                                            |                                                                                                    |
|                                        |                                            |                                                                                                    |
| Description: RTS LONG LOAN 2R          |                                            | Projection                                                                                                    |
| ization Document Number:               |                                            |                                                                                                    |
|                                        |                                            |                                                                                                    |
|                                        |                                            |                                                                                                    |
|                                        |                                            |                                                                                                    |
|                                        | Organization Owner Account Number: 2202000 |                                                                                                    |
|                                        | Organization Code: 1025                    |                                                                                                    |
|                                        | Asset Type Code: 1001000                   |                                                                                                    |
|                                        | Merufecturer: DEL                          |                                                                                                    |
|                                        | Seriel Number: 2/05771                     |                                                                                                    |
|                                        | National Stock Number:                     |                                                                                                    |
|                                        | Create Date: 01/31/2012                    |                                                                                                    |
|                                        | Last Deventory Date: 01/10/2015 12:00 AM   |                                                                                                    |
|                                        |                                            |                                                                                                    |
|                                        |                                            |                                                                                                    |
|                                        |                                            |                                                                                                    |
|                                        | A Loop Pater 17/77/7015                    |                                                                                                    |
|                                        |                                            |                                                                                                    |
|                                        |                                            |                                                                                                    |
|                                        |                                            |                                                                                                    |
| Stored at                              |                                            |                                                                                                    |
|                                        | Address:                                   |                                                                                                    |
|                                        | City:                                      |                                                                                                    |
|                                        | Footal Code:                               |                                                                                                    |
|                                        | Country                                    |                                                                                                    |
|                                        | Phone                                      |                                                                                                    |
|                                        |                                            |                                                                                                    |
|                                        |                                            |                                                                                                    |
|                                        |                                            |                                                                                                    |
|                                        |                                            |                                                                                                    |
|                                        |                                            |                                                                                                    |
|                                        |                                            |                                                                                                    |
|                                        |                                            |                                                                                                    |
|                                        |                                            |                                                                                                    |
|                                        |                                            |                                                                                                    |
| d hoc request approve disapprove close |                                            |                                                                                                    |
|                                        |                                            | Secretaria (Secretaria) (Secretaria) (S |

After the eDoc is submitted, you have completed the asset loan process. The Route Status is FINAL.

| Document/Notification Id | <u>Тұре</u>           | <u>Title</u>                                             | Route Status | <u>Initiator</u>       | Date Created        | <u>Route Log</u> |
|--------------------------|-----------------------|----------------------------------------------------------|--------------|------------------------|---------------------|------------------|
| <u>528193</u>            | Equipment Loan/Return | ent Loan/Return Equipment Loan/Return - RTS LONG LOAN JR |              | <u>Deborah L Perko</u> | 12/27/2013 10:19 AM | Q                |
|                          |                       |                                                          | ↑            |                        |                     |                  |

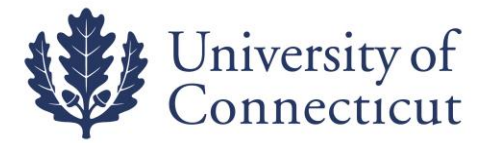

## TRANSFERRING TAGGED EQUIPMENT TO SURPLUS

#### Go to Lookup and Maintenance ~ Capital Asset Management ~ Asset

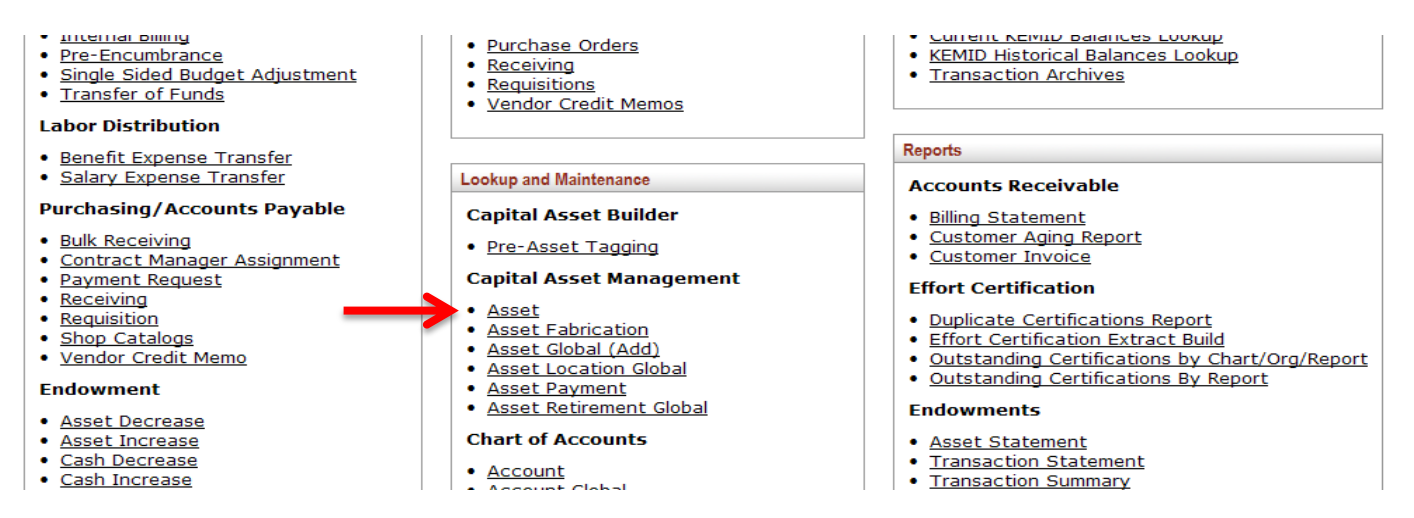

#### Search by entering the UCONN decal number into the Tag Number field.

| Tag Number:                                      | K20012 | Asset Number:                                  |    |
|--------------------------------------------------|--------|------------------------------------------------|----|
| Organization<br>Owner Chart Of<br>Accounts Code: | 0      | Organization<br>Owner<br>Organization<br>Code: | 0  |
| Organization<br>Owner Account<br>Number:         | •      | Owner:                                         | () |
| Campus:                                          | ۲      | Building Code:                                 | ٩  |
| Building Room<br>Number:                         | ۹      | Asset Type Code:                               | 9  |
| Asset Status<br>Code:                            | 9      | Asset Condition:                               | ¥  |
| Vendor Name:                                     |        | Manufacturer:                                  |    |
| Model Number:                                    |        | Serial Number:                                 |    |
| Create Date From:                                |        | Create Date To:                                |    |
| Asset<br>Representative<br>Principal Name:       | 0      | Organization<br>Inventory Name:                |    |
| Asset Description:                               |        | Organization Text:                             |    |
| National Stock<br>Number:                        |        | Government Tag:                                |    |
| Old Tag Number:                                  |        | Organization Tag<br>Number:                    |    |
| Total Cost:                                      |        | Payment<br>Sequence<br>Number:                 | ۲  |

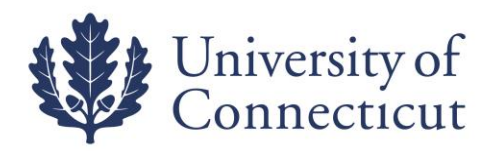

#### Once you find your asset, click on **transfer** in the actions to the left.

| Tag Numbe                                   | er: V                      | W47160                                     |               |                         |                             |                                    |                                    |                   |                                  |                              | Asset                          | Number:                                       |                           |     |
|---------------------------------------------|----------------------------|--------------------------------------------|---------------|-------------------------|-----------------------------|------------------------------------|------------------------------------|-------------------|----------------------------------|------------------------------|--------------------------------|-----------------------------------------------|---------------------------|-----|
| Purchase Order Numbe                        | r:                         |                                            |               |                         |                             |                                    |                                    |                   |                                  | R                            | equisition                     | Number:                                       |                           |     |
| Document Typ                                | e: [                       | (                                          | 9             |                         |                             |                                    |                                    |                   |                                  | r                            | Document                       | Number:                                       |                           |     |
| Chart Cod                                   | e: [                       | ۹                                          |               |                         |                             |                                    |                                    |                   |                                  |                              | Organizat                      | tion Code:                                    | ۹                         |     |
| Account Numbe                               | er: [                      | (                                          | 9             |                         |                             |                                    |                                    |                   |                                  |                              | Sub                            | Account:                                      | 9                         |     |
| Object Cod                                  | e: [                       | ٩                                          |               |                         |                             |                                    | Sub-Object:                        |                   |                                  |                              |                                |                                               | <u> </u>                  |     |
| Project Cod                                 | e: [                       | (                                          | ۹             |                         |                             |                                    | Organization Reference Id:         |                   |                                  |                              |                                |                                               |                           | 1   |
| Fiscal Yea                                  | r: [                       | ۹                                          |               |                         |                             |                                    | Fiscal Period:                     |                   |                                  |                              |                                |                                               |                           |     |
| Posting Date From                           | n: [                       | [                                          |               |                         |                             |                                    |                                    |                   |                                  |                              | Posting                        | ) Date To:                                    |                           |     |
| In-Service Date From                        | n: [                       | [                                          |               |                         |                             |                                    |                                    |                   |                                  | 1                            | In-Service                     | Date To:                                      |                           |     |
| Amour                                       | Amount:                    |                                            |               |                         |                             |                                    |                                    |                   |                                  |                              | т                              | otal Cost:                                    |                           |     |
| Campu                                       | s: [                       | <u> </u>                                   |               |                         |                             |                                    |                                    | Building Code:    |                                  |                              |                                |                                               |                           | ٩   |
| Asset Status Cod                            | e: [                       | <u> </u>                                   |               |                         |                             |                                    |                                    | Asset Type Code:  |                                  |                              |                                |                                               |                           | ٩   |
| Plant Chart Cod                             | e: [                       | ▼ S                                        |               |                         |                             |                                    | Organization Plant Account Number: |                   |                                  |                              |                                |                                               | ۹                         |     |
| Campus Plant Chart Cod                      | e: [                       |                                            |               |                         | <b>v</b> (                  | 9                                  | Campus Plant Account Number:       |                   |                                  |                              |                                | Number:                                       |                           | ۹   |
| Sub-Fund Group Cod                          | e: [                       | 9                                          | )             |                         |                             |                                    | Object Sub-Type Code:              |                   |                                  |                              |                                | <u> </u>                                      |                           |     |
| Asset Descriptio                            | n: [                       |                                            |               |                         |                             |                                    |                                    |                   |                                  |                              |                                |                                               |                           |     |
|                                             |                            |                                            |               |                         | se                          | arch clea                          | r c                                | ancel             |                                  |                              |                                |                                               |                           |     |
|                                             |                            |                                            |               |                         |                             |                                    |                                    |                   |                                  |                              |                                |                                               |                           |     |
| One item retrieved.                         |                            |                                            |               |                         |                             |                                    |                                    |                   |                                  |                              |                                |                                               |                           |     |
| Actions <u>Asse</u>                         | : <u>Se</u><br>:r <u>#</u> | <u>eq.</u> <u>Postino</u><br><u>¥ Year</u> | <u>Period</u> | Asset<br>Status<br>Code | <u>Asset</u><br>Description | <u>Organization</u><br><u>Code</u> | <u>Chart</u><br><u>Code</u>        | Account<br>Number | <u>Sub</u><br>Accnt<br><u>No</u> | <u>Object</u><br><u>Code</u> | <u>Sub-Obj.</u><br><u>Code</u> | <u>Sub-Fund</u><br><u>Grp.</u><br><u>Code</u> | <u>Purchase</u><br>Order# |     |
| edit [loan   renew   return] transfer 59131 | Z 1                        | 2010                                       |               | A                       | Computer<br>Laptop          | 1509                               | UC                                 | 2906400           |                                  | 8305                         |                                |                                               | FMIS                      | 147 |

#### You will see the following asset document screen:

| Document Overview                             | ▼ hide                            |                                       |                     |
|-----------------------------------------------|-----------------------------------|---------------------------------------|---------------------|
| Document Overview                             |                                   | _                                     |                     |
| * Descrip                                     | tion: Tranfer Computer to Surplus | Explanation                           | of Equipment - Poor |
| Organization Document Num                     |                                   |                                       |                     |
| Asset                                         | ▼ hide                            |                                       |                     |
| asset Information                             |                                   |                                       |                     |
| Asset Number:                                 | <u>591317</u>                     |                                       |                     |
| Asset Description:                            | Computer Laptop                   |                                       |                     |
| Organization Owner Chart Of<br>Accounts Code: | <u>uc</u>                         | Organization Owner Account<br>Number: | 2906400             |
| Owner:                                        |                                   | Organization Code:                    | 1509                |
| Asset Status Code:                            | A                                 | Asset Condition:                      | E                   |
| Acquisition Type Code:                        | <u>L</u>                          | Asset Type Code:                      | 1095000             |
| Vendor Name:                                  | Dell Marketing Lp                 | Manufacturer:                         | Dell                |
| Model Number:                                 | Latitude E6400                    | Serial Number:                        | BQYHBK1             |
| Tag Number:                                   | W47160                            | Old Tag Number:                       |                     |
| Government Tag:                               |                                   | National Stock Number:                |                     |
| In-Service Date:                              | 07/02/2009                        | Create Date:                          | 07/02/2009          |
| Fiscal Year:                                  | 2010                              | Last Inventory Date:                  | 07/09/2012 12:00 AM |
| Period:                                       |                                   |                                       |                     |

\* Description Example: Transfer Computer to Surplus

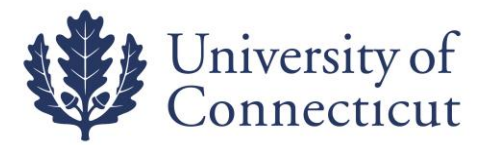

The **Explanation** field is where you enter the condition of the equipment. The listing of equipment conditions are:

- Excellent
- Fair
- Good
- Poor
- Scrap

Example: Condition of Equipment - Poor

This field will also be used to list the equipment items that do not have a UCONN tag number, but want included with the tagged equipment item for Central Stores to pick up for surplus

**Example:** A department has several equipment items that do not have a tag number (decal), but wants them to be included in the surplus pick up by Central Stores.

Condition of Equipment - Poor

The following non tagged equipment items need to be included with the Surplus pick up:

- o 15 Tables 8x20
- o 1 Orange chair
- o 1 Blue Swivel Desk
- o 1 File Cabinet (old gray)
- o 1 Bookshelf (odd looking)
- o Etc...

| Document Overview                             | ▼ hide                          |                                                                                                    |                                                                                                    |                                        |  |
|-----------------------------------------------|---------------------------------|----------------------------------------------------------------------------------------------------|----------------------------------------------------------------------------------------------------|----------------------------------------|--|
| Document Overview                             | _                               |                                                                                                    |                                                                                                    |                                        |  |
| * 5                                           |                                 |                                                                                                    | Condition of Eq                                                                                             | uipment - Poor                         |  |
| * Descriptio                                  | n:  Iranier Computer to Surplus | Furlingtion                                                                                                 | The following non tagged equipment items<br>need to be included with the Surplus pick up:<br>15 Tables 8x20 |                                        |  |
| Organization Document Numbe                   | 241:                            | Explanation: 1 Orange chair<br>1 Blue Swivel Desk<br>1 File Cabinet (old gray)<br>1 Bookshelf (odd looking) |                                                                                                    | ask<br>old gray)<br>Id looking)<br>.:: |  |
| Asset                                         | <b>▼</b> hide                   |                                                                                                    |                                                                                                    |                                        |  |
| Asset Information                             | 591217                          |                                                                                                    |                                                                                                    |                                        |  |
| Asset Description:                            | Computer Lanton                 |                                                                                                    |                                                                                                    |                                        |  |
| Organization Owner Chart Of<br>Accounts Code: |                                 | Organization                                                                                                | Owner Account<br>Number:                                                                                    | 2906400                                |  |
| Owner:                                        |                                 | Org                                                                                                    | anization Code:                                                                                             | 1509                                   |  |
| Asset Status Code:                            | A                               | 1                                                                                                    | Asset Condition:                                                                                            | E                                      |  |
| Acquisition Type Code:                        | L                               | A                                                                                                    | sset Type Code:                                                                                             | 1095000                                |  |
| Vendor Name:                                  | Dell Marketing Lp               |                                                                                                    | Manufacturer:                                                                                               | Dell                                   |  |
| Model Number:                                 | Latitude E6400                  |                                                                                                    | Serial Number:                                                                                              | BQYHBK1                                |  |
| Tag Number:                                   | W47160                          | C                                                                                                    | ld Tag Number:                                                                                              |                                        |  |
| Government Tag:                               |                                 | National                                                                                                    | Stock Number:                                                                                               |                                        |  |
| In-Service Date:                              | 07/02/2009                      |                                                                                                    | Create Date:                                                                                                | 07/02/2009                             |  |
| Fiscal Year:                                  | 2010                            | Last I                                                                                                    | nventory Date:                                                                                              | 07/09/2012 12:00 AM                    |  |

. \_ \_ \_ . . \_ \_ . . \_ .

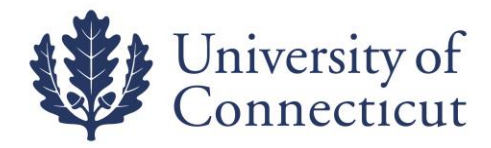

The required fields to complete surplus are as follows:

- Organization Owner Chart of Accounts Code: UC
- Organization Owner Account Number must be 4195970
- Campus enter campus location (01 Storrs, 02 Hartford, etc.)
- Building Code enter building where equipment is located)
- Building Room Number enter room number where equipment is located

| Asset Transfer Information                      | ✓ hide  |                            |                    |  |  |
|-------------------------------------------------|---------|----------------------------|--------------------|--|--|
| Old                                             |         | New                        |                    |  |  |
| Transfer from Originating Organization          |         | Transfer to Receiving Orga | anization          |  |  |
| Organization Owner Chart Of<br>Accounts Code:   | UC      | * Organization Ow<br>Act   | wner Chart Of UC 🔍 |  |  |
| Organization Owner Account<br>Number:           | 2906400 | * Organization Ov          | Number: 4195970    |  |  |
| Organization Code:                              | 1509    | Organi                     | nization Code:     |  |  |
| Interdepartmental Sale                          |         |                            |                    |  |  |
| Interdepartmental Sales Indicator:              |         |                            |                    |  |  |
| Transfer Of Funds Financial<br>Document Number: |         |                            |                    |  |  |
| Asset Location                                  | ➡ hide  |                            |                    |  |  |
| On Campus                                       | C       | Off Campus                 |                    |  |  |
| * Campus: 01                                    | ۹       | Name:                      |                    |  |  |
| Building Code: 017                              | 72 🕙    | Address:                   |                    |  |  |
| Building Room Number: 217                       |         | City:                      |                    |  |  |
| Building Sub Room Number:                       |         | State:                     |                    |  |  |
|                                                 |         | Postal Code:               | ٩                  |  |  |
|                                                 |         | Country:                   | •                  |  |  |

In the **Notes and Attachments** tab, you need to attach and/or notify the following documentation to your document to ensure prompt pick up.

- Certification of Data Inaccessibility (Computers and all Electronics)
- Certification of Removal of Refrigerants and/or Oils (CFC's/PCB's) Note that sticker has been applied by facilities.

You must remember to click on the Add button after you have attached your file or your attachment will be lost!

| View Purchasing/Financial Asset Documents | ▶ show                   |                       |
|-------------------------------------------|--------------------------|-----------------------|
| Notes and Attachments (0)                 | ▼ hide                   |                       |
| Notes and Attachments                     |                          |                       |
| Posted Timestamp Author                   | * Note Text              | Attached File Actions |
| add:                                      | <                        | Browse add            |
| Ad Hoc Recipients                         | ▶ show                   |                       |
| Route Log                                 | ▶ show                   |                       |
|                                           | submit save close cancel |                       |

Click on submit when you are finished.

**Note:** Assets on loan <u>must be returned prior</u> to sending to Central Stores for surplus.

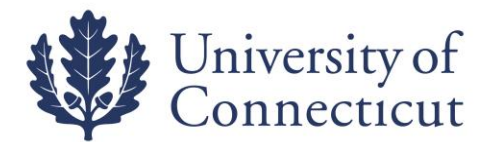

## **MOVING OF EQUIPMENT WITHOUT CENTRAL STORES**

Departments who move tagged equipment to a different department without using Central Stores will use the same process to Surplus a piece of equipment with the following change:

• KFS Account Number will need to be the department receiving the equipment and <u>not</u> Central Stores.

#### **Example:**

The Engineering department is giving a computer to the Accounting Office.

#### Go to Lookup and Maintenance ~ Capital Asset Management ~ Asset

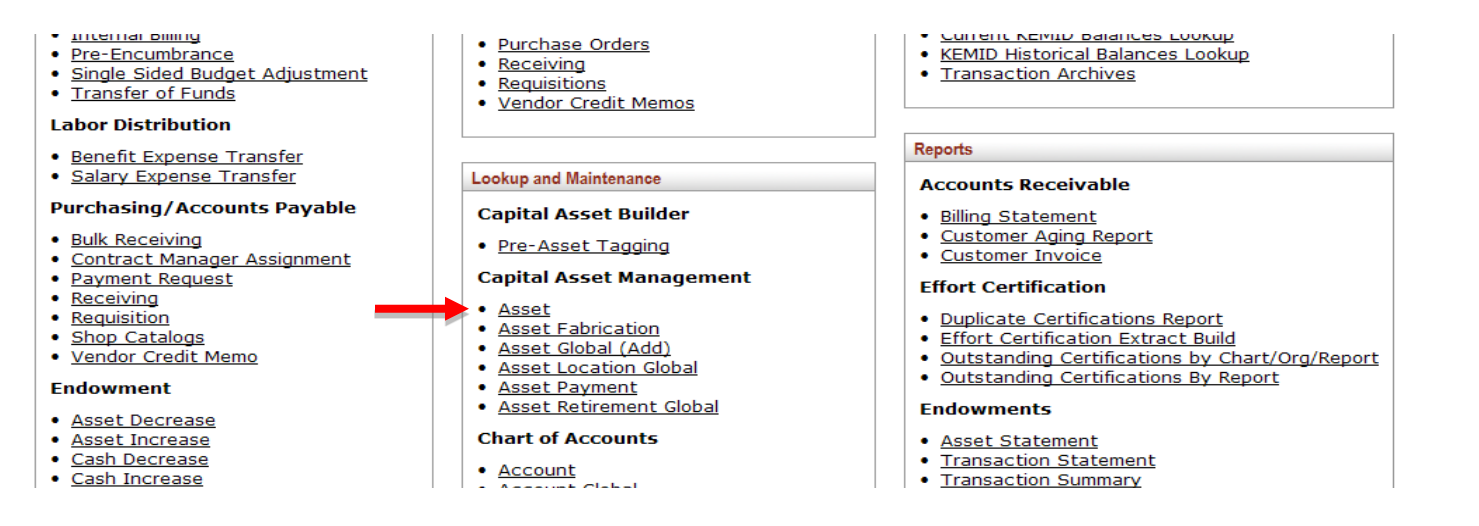

#### Search by entering the UCONN decal number into the tag number field.

| Tag Number:                                   | W34992   | Asset Number:                            |   |  |
|-----------------------------------------------|----------|------------------------------------------|---|--|
| Organization Owner Chart Of<br>Accounts Code: |          | Organization Owner Organization<br>Code: | 0 |  |
| Organization Owner Account Number:            |          | Owner:                                   | ۲ |  |
| Campus:                                       | <u> </u> | Building Code:                           | ۲ |  |
| Building Room Number:                         | <u> </u> | Asset Type Code:                         | ۹ |  |
| Asset Status Code:                            | <u> </u> | Asset Condition:                         | ~ |  |
| Vendor Name:                                  |          | Manufacturer:                            |   |  |
| Model Number:                                 |          | Serial Number:                           |   |  |
| Create Date From:                             |          | Create Date To:                          |   |  |
| Asset Representative Principal Name:          | ©        | Organization Inventory Name:             |   |  |
| Asset Description:                            |          | Organization Text:                       |   |  |
| National Stock Number:                        |          | Government Tag:                          |   |  |
| Old Tag Number:                               |          | Organization Tag Number:                 |   |  |
| Total Cost:                                   |          | Payment Sequence Number:                 | ۹ |  |
| Payment Purchase Order Number:                | <b>O</b> | Payment Document Number:                 | ۲ |  |
| search clear cancel                           |          |                                          |   |  |

You have entered the primary key for this table (Asset Number) in the search criteria. Since these fields can be used to uniquely identify a row in this table, the other search criteria entered will be ignored.

One item retrieved.

|             | Actions                       | 6                   |      | <u>Asset</u><br><u>Number</u> | <u>Taq</u><br><u>Number</u> | Organization Owner<br>Organization Code | <u>Building</u><br><u>Code</u> | <u>Asset</u><br><u>Status</u><br><u>Code</u> | <u>Asset</u><br>Description | Asset Type<br><u>Code</u> | <u>In-Service</u><br><u>Date</u> |
|-------------|-------------------------------|---------------------|------|-------------------------------|-----------------------------|-----------------------------------------|--------------------------------|----------------------------------------------|-----------------------------|---------------------------|----------------------------------|
| <u>edit</u> | [loan   renew   return] merge | eparate <u>tran</u> | sfer | <u>584061</u>                 | W34992                      | 1226                                    | 1125                           | A                                            | Computer                    | 1095000                   | 05/12/2006                       |
|             |                               |                     |      |                               |                             |                                         |                                |                                              |                             |                           |                                  |

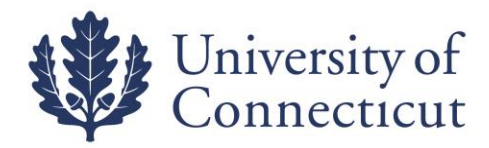

#### You will see the following asset document screen:

| Document Overview                          | ▼ hide                        |                      |                            |                                  |     |
|--------------------------------------------|-------------------------------|----------------------|----------------------------|----------------------------------|-----|
|                                            |                               |                      |                            |                                  |     |
| Document Overview                          |                               |                      |                            |                                  |     |
| * Des                                      | Cription: Transfer Computer I | to Accounting Office | Explanation:               |                                  |     |
| Organization Document                      | Number:                       |                      |                            |                                  | .:: |
| Asset                                      | ▶ show                        |                      |                            |                                  |     |
| Asset Transfer Information                 | ▼ hide                        |                      |                            |                                  |     |
| Old                                        |                               | New                  |                            |                                  |     |
| Transfer from Originating Organizati       | ion                           | Tran                 | sfer to Receiving Organi   | ization                          |     |
| Organization Owner Chart<br>Accounts Coo   | Of<br>UC                      |                      | * Organization Own<br>Acco | er Chart Of<br>unts Code: UC 🔍 🔍 |     |
| Organization Owner Accou<br>Numb           | ant 2596040                   |                      | * Organization Own         | Number: 2922570                  | ٩   |
| Organization Cod                           | <b>de:</b> 1226               |                      | Organiza                   | ation Code:                      |     |
| Interdepartmental Sale                     |                               |                      |                            |                                  |     |
| Interdepartmental Sales Indicat            | or:                           |                      |                            |                                  |     |
| Transfer Of Funds Finance<br>Document Numb | er:                           |                      |                            |                                  |     |
| Asset Location                             | ▼ hide                        |                      |                            |                                  |     |
| On Campus                                  |                               | Off Campus           |                            |                                  |     |
| * Campus:                                  | 01 🕓                          |                      | Name:                      |                                  |     |
| Building Code:                             | 0172 🕓                        |                      | Address:                   |                                  |     |
| Building Room Number:                      | 217 🕓                         |                      | City:                      |                                  |     |
| Building Sub Room Number:                  |                               |                      | State:                     | ۹                                |     |
|                                            |                               |                      | Postal Code:               | ۹                                |     |
|                                            |                               |                      | Country:                   | ٩                                | *   |

The required fields to complete the move are as follows:

- Organization Owner Chart of Accounts Code: UC
- Organization Owner Account Number: The department number the equipment is being transferred to
- Campus
- Building Code
- Building Room Number

Click on submit when you are finished.

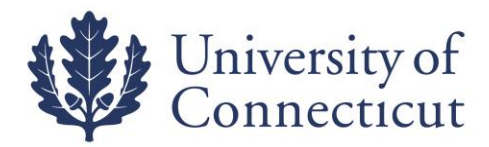

## **GIFTS OF EQUIPMENT**

Go to Lookup and Maintenance ~ Capital Asset Management ~ Asset Global (Add).

You will see the following screen asking you for the acquisition type code. When you are creating an asset for Gifts (former ACT42) you will ALWAYS use 'H' as your acquisition type code. (NOTE: You have to search for 'H' and hit return value from the search menu in order to progress to the next screen)

| set Acquisition T  | ype 🔁                 |                           |              |                          |                  |
|--------------------|-----------------------|---------------------------|--------------|--------------------------|------------------|
|                    |                       |                           |              |                          | * required fiel  |
|                    |                       |                           |              |                          |                  |
|                    |                       | Acquisition Type Code:    |              |                          |                  |
|                    |                       | Acquisition Type Name:    |              |                          |                  |
|                    |                       | Income Asset Object Code: |              |                          |                  |
|                    |                       | Active Indicator:         | 📀 Yes 🔘 No 🔘 | Both                     |                  |
|                    |                       | search cle                | ar cancel    |                          |                  |
|                    |                       |                           |              |                          |                  |
|                    |                       |                           |              |                          |                  |
| 3 items retrieved, | displaying all items. |                           |              |                          |                  |
| Return Value       | Acquisition Type Code | Acquisition Type          | Name         | Income Asset Object Code | Active Indicator |
| return value       | A                     | Non Capital               |              |                          | Yes              |
| return value       | F                     | Found                     |              | 4895                     | Yes              |
| return value       | G                     | Gift - Foundation         |              | 4881                     | Yes              |

| return value | G     | Gift - Foundation                       | 4881 | Yes |
|--------------|-------|-----------------------------------------|------|-----|
| return value | н 🔶 🛶 | Gift                                    | 4880 | Yes |
| return value | N     | New                                     |      | Yes |
| return value | s     | State Transfer In (Univ. Owned)         | 4880 | Yes |
| return value | т     | Transferred from other Univ. or Federal | 4880 | Yes |
| return value | L     | Legacy System                           |      | Yes |

Export options: <u>CSV | spreadsheet | XML</u>

When you have entered the acquisition type code you will arrive at the main screen for the asset global document.

| set Global 🧊                  |                                 |             | Doc Nbr:   | 197707          | Status:  | INITIATED                               |
|-------------------------------|---------------------------------|-------------|------------|-----------------|----------|-----------------------------------------|
|                               |                                 |             | Initiator: | <u>daf06010</u> | Created: | 01:55 PM 09/28/2012                     |
| Document Overview             | ▼ hide                          |             |            |                 | expar    | nd all collapse all<br>* required field |
| Document Overview             |                                 | _           | _          | -               | _        |                                         |
| * Description:                |                                 |             |            |                 |          |                                         |
| Organization Document Number: |                                 | Explanation |            |                 |          | :                                       |
| Asset Acquisition Type        | ▼ hide                          |             |            |                 |          |                                         |
| New                           |                                 |             |            |                 |          |                                         |
| Acquisition Type              |                                 |             |            |                 |          |                                         |
|                               | Acquisition Type Code: H - Gift |             |            |                 |          |                                         |
| Asset Detail Information      | ▶ show                          |             |            |                 |          |                                         |

In the document overview tab you must enter a description of the document (Example - Adding a Gift). You may also enter an explanation and/or a PO# in the Org. Doc. # fields but these are not required.

The asset acquisition type tab is automatically filled out for you and simply shows that you have chosen H for Gifts. You can hide this tab.

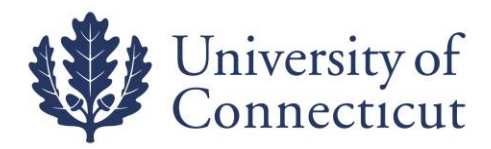

#### The asset detail information tab will look like the following.

| Asset Acquisition Type                       |            |
|----------------------------------------------|------------|
| Asset Detail Information                     |            |
|                                              |            |
| New                                          |            |
| * Organization Owner Chart Of Accounts Code: | <u>(</u>   |
| * Organization Owner Account Number:         | <u> </u>   |
| Organization Owner Organization Code:        |            |
| Owner:                                       | <u> </u>   |
| * Asset Status Code:                         |            |
| * Asset Condition:                           | ♥ ●        |
| * Asset Description:                         |            |
| * Asset Type Code:                           | <u> </u>   |
| Vendor Name:                                 |            |
| Manufacturer:                                |            |
| Model Number:                                |            |
| Organization Text:                           |            |
| Last Inventory Date:                         | 09/28/2012 |
| * Create Date:                               | 09/28/2012 |
| In-Service Date:                             |            |
| Depreciation Date:                           |            |

You will need to fill out the required fields which are denoted with an asterisk \*

NOTE: Vendor and Manufacturer are also required fields even though they do not have asterisks.

Make sure to fill out the following fields:

- Organization Owner Chart of Accounts Code this will almost always be UC
- Organization Owner Account Number this will be your departmental account number
- Asset Status Code this will be 'N' for non-capital, or 'A' for capital
- Asset Condition select the condition of the asset
- Asset Description give a description of the asset (example Laptop Computer)
- Asset Type Code select the appropriate category for the asset
- Vendor Name give the vendor name
- Manufacturer give the manufacturer name
- Create Date this will automatically be filled in with the current date but may be changed if you wish

Other fields in this tab that you might wish to fill out but are not required are:

- Owner this will almost always be UCONN
- Model give the model of the asset
- Organization text record any pertinent notes about the asset
- The In-Service Date and Depreciation Date fields are not applicable to non capital assets and you will not be able to edit these fields.

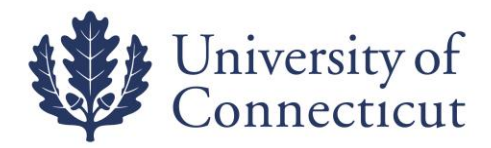

#### Next you will fill out the location tab which initially looks like this:

|                                     | .= (11)5. |
|-------------------------------------|-----------|
| Document Overview                   |           |
| Asset Acquisition Type              |           |
| Asset Detail Information            |           |
| Location vide                       |           |
| New Asset Location                  |           |
| * Campus:                           | 9         |
| Building Code:                      | <u> </u>  |
| Building Room Number:               | 0         |
| Building Sub Room Number:           |           |
| Off Campus Name:                    |           |
| Off Campus Address:                 |           |
| Off Campus City Name:               |           |
| Off Campus State:                   | <u></u>   |
| Off Campus Postal Code:             | O         |
| Off Campus Country:                 | <u> </u>  |
| * Quantity Of Assets To Be Created: |           |
|                                     | add       |
| Add Payments > show                 |           |
| General Ledger Pending Entries      |           |

The required fields for step 1 of this tab are as follows:

- Campus put in your campus code (01= Storrs campus, 02 = Hartford campus etc.)
- Building Code enter the building where the asset is located
- Building Room Number enter the room number where the asset is located
- Quantity of Assets To Be Created enter the number of identical assets you are creating

**NOTE:** this number will usually be 1 but if you have 6 dell laptops with the same model number you would type in 6 and in the boxes that appear below would type in each individual serial number

- If the asset you are creating will be kept off campus you can fill out the boxes with off campus location information.
- Once you have filled in all required fields you must click on the add button at the bottom of the tab. When you click add you will see the following new boxes appear.

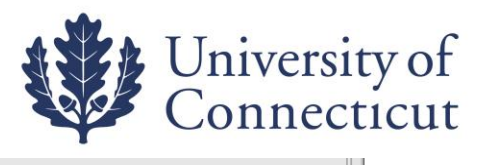

| Asset Number:                                                                                                    |  |
|----------------------------------------------------------------------------------------------------|--|
| Serial Number:                                                                                                    |  |
| Organization Inventory Name:                                                                                                    |  |
| Organization Asset Type Identifier:                                                                                                    |  |
| Government Tag :                                                                                                    |  |
| Tag Number:                                                                                                    |  |
| National Stock Number:                                                                                                    |  |
| Asset Representative Principal Name:                                                                                                    |  |
|                                                                                                    |  |
| Asset Representative Name:                                                                                                    |  |
| Asset Representative Name:                                                                                                    |  |
| Asset Representative Name: Asset Location-Asset Unique Information(609964) Asset Number: 609964                                                                                                    |  |
| Asset Representative Name: Asset Location-Asset Unique Information(609964) Asset Number: 609964 Serial Number:                                                                                                    |  |
| Asset Representative Name: Asset Location-Asset Unique Information(609964) Asset Number: 609964 Serial Number: Organization Inventory Name:                                                                                                    |  |
| Asset Representative Name: Asset Location-Asset Unique Information(609964) Asset Number: 609964 Serial Number: Organization Inventory Name: Organization Asset Type Identifier:                                                                                                    |  |
| Asset Representative Name:  Asset Location-Asset Unique Information(609964)  Asset Number:  Drganization Inventory Name:  Organization Asset Type Identifier:  Government Tag:                                                                                                    |  |
| Asset Representative Name: Asset Representative Name: Asset Location-Asset Unique Information(609964) Asset Number: Serial Number: Organization Inventory Name: Organization Asset Type Identifier: Government Tag : Tag Number:                                                                  |  |
| Asset Representative Name: Asset Representative Name:  Inder Asset Location-Asset Unique Information(609964)   Asset Number: 609964   Serial Number: 609964   Organization Inventory Name: 609964   Organization Asset Type Identifier: 609964   Government Tag: 609964   Tag Number: 609964      |  |
| Asset Representative Principal Name:  Asset Representative Principal Name:  Asset Location-Asset Unique Information(609964)  Asset Number:  Asset Number:  Organization Inventory Name:  Government Tag:  Tag Number:  Asset Representative Principal Name:  Asset Representative Principal Name: |  |

The bottom box will have an asset number already filled in and this is the box that you want to enter your additional information into.

**NOTE:** If you type into the first box titled **NEW ASSET UNIQUE INFORMATION**, you will be creating an additional asset and will need to hit the ADD Button and ADD it. Also, if you want to DELETE an asset you have created simply use the DELETE BUTTON at the bottom of the box(es) that contain an asset number.

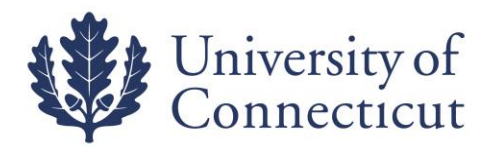

#### Next you will complete the New Asset Payment section

| Add Payments               |          |  |  |  |
|----------------------------|----------|--|--|--|
| New Asset Payment          |          |  |  |  |
| Sequence Number:           |          |  |  |  |
| * Chart Code:              |          |  |  |  |
| * Account Number:          | <u> </u> |  |  |  |
| Sub-Account:               | <u> </u> |  |  |  |
| * Object Code:             | @        |  |  |  |
| Sub-Object:                | •        |  |  |  |
| Project Code:              | <u> </u> |  |  |  |
| Organization Reference Id: |          |  |  |  |
| Purchase Order Number:     |          |  |  |  |
| Requisition Number:        |          |  |  |  |
| Fiscal Year:               | 2013     |  |  |  |
| Fiscal Period:             |          |  |  |  |
| * Amount:                  | 0.00     |  |  |  |
| а                          | dd       |  |  |  |
| Total Payment Amount       |          |  |  |  |
| Total Amount:              | 0.00     |  |  |  |

The required fields (\*) for this tab are as follows:

- Chart Code always is UC
- Account Number (payment) always is **9077002**
- Object Code (same equipment object code as if purchasing)
- Amount

After you have entered the information you will need to click the "add" button

**NOTE**: Do not attach <u>IRS Form #8283 (Non Cash Charitable Contribution)</u> to the e-doc. The signed form **must be mailed** to Inventory Control for processing through the Controller's office.

When you are finished adding assets and have added all the information necessary hit the submit button at the bottom of the page.

Your document will be routed through your Fiscal Officer and Inventory Control Manager.

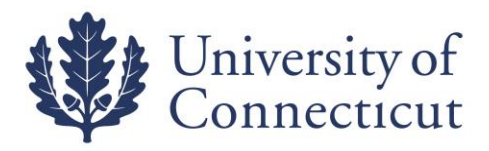

## **ASSET FABRICATION**

#### Go to Lookup and Maintenance ~ Capital Asset Management ~ Asset Fabrication

Moveable, fabricated equipment are assets created by the university. An Asset Fabrication document creates an Asset record that describes each of these constructed assets. You will use the asset number created for future purchases (requisition, procards, etc.) to complete the fabrication of the asset.

- <u>плента вышу</u>
- Pre-Encumbrance
- <u>Single Sided Budget Adjustment</u>
- Transfer of Funds

#### Labor Distribution

- Benefit Expense Transfer
- <u>Salary Expense Transfer</u>

#### Purchasing/Accounts Payable

- Bulk Receiving
- <u>Contract Manager Assignment</u>
- Payment Request
- <u>Receiving</u>
- <u>Requisition</u>
- Shop Catalogs
- Vendor Credit Memo

#### Endowment

- Asset Decrease
- <u>Asset Increase</u>
- <u>Cash Decrease</u>
- <u>Cash Increase</u>

- Purchase Orders
- <u>Receiving</u>
- <u>Requisitions</u>
- Vendor Credit Memos

#### Lookup and Maintenance

#### **Capital Asset Builder**

Pre-Asset Tagging

#### Capital Asset Management

- Asset
- Asset Fabrication
- Asset Global (Add)
- Asset Location Global
- Asset Payment
- Asset Retirement Global

#### Chart of Accounts

- <u>Account</u>
- Account Clobal

- синенс камир ванансез соокор
- KEMID Historical Balances Lookup
- Transaction Archives

#### Reports

#### Accounts Receivable

- <u>Billing Statement</u>
- <u>Customer Aging Report</u>
- <u>Customer Invoice</u>

#### Effort Certification

- Duplicate Certifications Report
- Effort Certification Extract Build
- Outstanding Certifications by Chart/Org/Report
- <u>Outstanding Certifications By Report</u>

#### Endowments

- <u>Asset Statement</u>
- Transaction Statement
- Transaction Summary

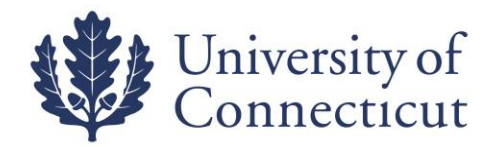

#### The Asset Fabrication Document will look like the following.

|                          |                               |                                                                |                                        |    | Initiator: def06010 Created: |
|--------------------------|-------------------------------|----------------------------------------------------------------|----------------------------------------|----|------------------------------|
|                          |                               |                                                                |                                        |    | expand all                   |
| Document Overview        | ▼ hide                        | \                                                              |                                        |    |                              |
| Document Overvlew        |                               |                                                                |                                        |    |                              |
|                          | × Description:                |                                                                | Explanation:                           | A  |                              |
|                          | Organization Document Number: |                                                                |                                        | Ŧ  |                              |
| Asset Detail Information | ▼ hide                        | \                                                              |                                        |    |                              |
| New                      |                               |                                                                |                                        |    |                              |
| Asset Detail Info        |                               |                                                                |                                        |    |                              |
|                          |                               | Asset Number:                                                  |                                        |    |                              |
|                          |                               | Ornanization Owner Account Number                              | Q                                      |    |                              |
|                          |                               | Organization Owner Organization Code:                          | 0                                      |    |                              |
|                          |                               | Owner                                                          | 9                                      |    |                              |
|                          |                               | Acquisition Type Code:                                         | - Fabrication (University Constructed) |    |                              |
|                          |                               | Asset Status Code:                                             |                                        |    |                              |
|                          |                               |                                                                |                                        |    |                              |
|                          |                               |                                                                |                                        |    |                              |
|                          |                               | * Asset Description:                                           |                                        |    |                              |
|                          |                               |                                                                |                                        |    |                              |
|                          |                               |                                                                | Ψ.                                     |    |                              |
|                          |                               | * Asset Type Code:                                             | RP 0                                   |    |                              |
|                          |                               | Vendor Name: (                                                 | CONSTRUCTED                            |    |                              |
|                          |                               | Create Date:                                                   | 35/15/2013                             |    |                              |
|                          |                               | Fiscal Year: Period:                                           | 2013                                   |    |                              |
|                          |                               | \                                                              |                                        |    |                              |
| Asset Location           | ✓ hide                        | (                                                              |                                        |    |                              |
| New                      |                               |                                                                |                                        |    |                              |
| Dn Campus                |                               |                                                                |                                        |    |                              |
|                          |                               | * Campus:                                                      | 9                                      |    |                              |
|                          |                               | Building Code:                                                 |                                        |    |                              |
|                          |                               | Building Room Number:                                          | •                                      |    |                              |
|                          |                               | Building Sub Room Number:                                      |                                        |    |                              |
| Off Campus               |                               |                                                                |                                        |    |                              |
|                          |                               | Name:                                                          |                                        |    |                              |
|                          |                               | Address                                                        |                                        |    |                              |
|                          |                               | State:                                                         | -0                                     |    |                              |
|                          |                               | Postal Code:                                                   | Q                                      |    |                              |
|                          |                               | Country:                                                       |                                        | Q. |                              |
|                          |                               |                                                                |                                        |    |                              |
| Organization Information | ▶ show                        | <u></u>                                                        |                                        |    |                              |
| Fabrication Information  | ▼ hide                        | L                                                              |                                        |    |                              |
| New                      |                               |                                                                |                                        |    |                              |
|                          |                               | * Estimated Fabrication Consistion Date:                       | T                                      |    |                              |
|                          |                               | * Fabrication Estimated Total Amount:                          |                                        |    |                              |
|                          |                               | * Years expected to retain asset once fabrication is complete: |                                        |    |                              |

You will need to fill out the required fields which are denoted with an asterisk \*

- Description
- Organization Owner Chart of Accounts Code
- Organization Owner Account Number
- Asset Condition
- Asset Description
- Asset Type Code (this field needs to change from FIP to 1110000)
- Campus
- Building Code
- Building Room Number
- Estimated Fabrication Completion Date (best guess)
- Fabrication Estimated Total Amount
- Years expected to retain asset once fabrication is complete (best guess)

After the submit button is clicked an asset number will be created. You will need to record the asset number which will be used for additional purchases to complete the fabrication.

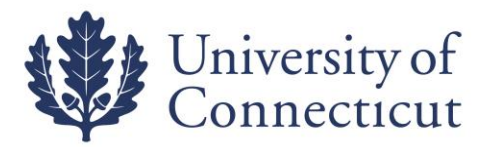

Make note of the asset number, and the use it anytime purchases are made that will be part of the asset.

On Requisitions, include this asset number in the Description field. On all other documents (PCard, GEC, DI, etc.) enter this asset number on the Capital Edit tab. This will correctly apply the payment to the constructed asset.

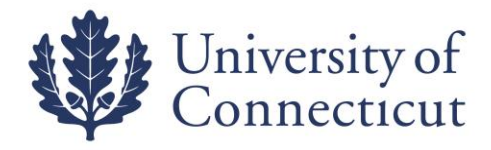

# **Questions?**

| Name            | Phone    | Topics                                |
|-----------------|----------|---------------------------------------|
| Dave Ferreira   | 486-0940 | Reports, Surplus, Loans, Object codes |
| Elaine Martin   | 486-2651 | Gifts, Loans, Object codes            |
| Tom Fearney     | 486-0935 | Asset Location, Surplus               |
| John Fanelli    | 486-0939 | Asset Location, Surplus               |
| Shayna Beckwith | 486-9596 | Object Codes, GEC                     |
| Annette Pavone  | 486-2934 | Object Codes, Gifts                   |